## Genie Fact Sheet

## Accessing Advance Care Planning Information

*Note*: These steps assume that your software is connected to the My Health Record system, the patient has a My Health Record and their individual healthcare identifier (IHI) has been validated in your system

| STEP 1:<br>To access the patient's My Health<br>Record select the <b>My Health</b><br><b>Record</b> tab.                                                                                                    | 's My Health         Health         Document List         Filter                                                                                                    |                                                                                                    |                                                                                                    |                                                                                                    | Add                                                                                                    |  |
|----------------------------------------------------------------------------------------------------|----------------------------------------------------------------------------------------------------|----------------------------------------------------------------------------------------------------|----------------------------------------------------------------------------------------------------|----------------------------------------------------------------------------------------------------|----------------------------------------------------------------------------------------------------|--|
|                                                                                                    | Shared Health Summ                                                                                                    | aries                                                                                                    |                                                                                                    |                                                                                                    |                                                                                                    |  |
| STEP 2:<br>Click <b>View Document List</b> on the<br>left side. You can click on<br><b>Document</b> to sort by document<br>type. Double-click on <b>Advance</b><br><b>Care Information</b> to open and<br>view the document.                                                                    | Discharge Summarie         Document List         Filter         Shared Health Summaries         Discharge Summaries         Event Summaries         Specialist Letters         Referral Letters         Medicare Documents         Prescribe & Dispense Docs         Patient Created         Date:       Last 3 months         From       To         Author Name or APJI         Status:       Approved         View Document List | S           Currently displ.           Document Date           1 Sep 2021           1 Sep 2021           1 Sep 2021           1 Sep 2021           1 Sep 2021           1 Mar 2021           1 Mar 2021           1 Mar 2021           2 Aug 2021           1 Mar 2021           2 Apr 2020           2 Apr 2020           2 Apr 2020           2 Apr 2020           3 Apr 2020           6 Jan 2020           22 Dec 2019           1 Dec 2019 | aying approved<br>Service Date<br>Service Date<br>1 Aug 2021<br>1 Aug 2021<br>1 Aug 2021<br>1 Aug 2021 | documents.                                                                                                    | O<br>My Health Re<br>My Health Re<br>My Health Re<br>My Health Re<br>Queenslandi<br>QML Patholo<br>General Stat |  |
| STEP 3:                                                                                                    | Basic View NPDR View Advance Care Information Section                                                                                                    | 10 der 2019<br>10 Apr 2019<br>27 Mar 2019<br>27 Mar 2019<br>17 Mar 2019<br>4<br>Audit Vi                                                                                                    | ew                                                                                                    | Pharmacist Shared Medicines List<br>Pathology Report<br>Diagnostic Imaging Report<br>Diannostir Imaning Report | Hatona Con<br>Happy Pharn<br>Sullivan Nicol<br>Imaging Que<br>Wedev Merli                                       |  |
| An <b>Advance Care Plan/ Directive</b><br>will display information related to<br>a person's wishes for future<br>medical treatment. It may also<br>include the details of a custodian<br>they have nominated to share this<br>information with. Click on the<br>hyperlink to view the document. | Document details<br>Document Target<br>Document Provenance<br>Document details<br>Document Type                                                                                                    |                                                                                                    | Value<br>Advance Care D<br>Value<br>Advance Care P<br>Directives                                       | irective<br>lan/Directive - Overall Plan of Care/Advance Care                                                  |                                                                                                    |  |

## Useful links

• For upcoming training opportunities, visit Events and Webinars: https://www.digitalhealth.gov.au/newsroom/events-and-webinars

For assistance contact the My Health Record helpline on **1800 723 471 or email help@digitalhealth.gov.au** 

Accessing Advance Care Planning Information Updated: June 22 Software version: V9.4.4

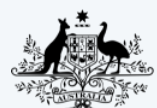

Australian Government Australian Digital Health Agency

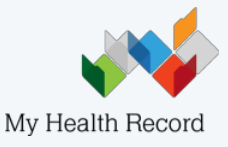